# **Tutoriel d'utilisation de MySQL Workbench**

# Page d'accueil

| **                                                                                                    | NUMBER OF STREET, STREET, STRE       | A CONTRACTOR OF A                                                                                         |
|----------------------------------------------------------------------------------------------------|----------------------------------------------------------------------------------------------------|----------------------------------------------------------------------------------------------------|
| Valcone to MySQL<br>*2502/bit http://doi                                                                        | Workbench                                                                                                    | 2 🖸 💷 🖸                                                                                                   |
| 92. Development<br>Strate is active distance and in<br>the sector distance and in<br>the sector distance and in | Data Modeling<br>Create and compared a sector, thread &<br>compared a sector of the sector of the sector o | Server Administration<br>totals on Administration<br>totals on Administration<br>totals on Administration |
| Proc. Restaurces from the ender.                                                                                |                                                                                                    |                                                                                                    |
| the loss in                                                                                                    | Casta Ray 20 Road                                                                                                    | the law bias                                                                                              |
| N Street Loge                                                                                                   | Course and Projections Stating Specificat                                                                                                    | <ul> <li>Parage Scatty</li> <li>Parage Investigation</li> </ul>                                           |

# Création d'une nouvelle base de donnée

Pour créer une nouvelle base de donnée, il faut aller dans le menu "File" et sélectionner "New Model".

|   | *    |            |            |   |
|---|------|------------|------------|---|
| I | File | Edit Vie   | w Database | P |
|   |      | New Model  | Ctrl+N     |   |
|   |      | Open Mode  | l Ctrl+0   | Ľ |
|   |      | Open Recen | it 🕨       |   |
|   |      | Close Tab  | Ctrl+W     |   |
|   |      | Exit       | Ctrl+Q     | t |

# **Ouvrir un fichier**

Pour ouvrir un fichier, il faut aller dans le menu "File" et sélectionner "Open Model".

|      | MySQL Mod   | lel ×    |  |  |
|------|-------------|----------|--|--|
| File | Edit View   | Database |  |  |
|      | New Model   | Ctrl+N   |  |  |
|      | Open Model  | Ctrl+0   |  |  |
|      | Open Recent |          |  |  |
|      | Close Tab   | Ctrl+W   |  |  |
|      | Exit        | Ctrl+Q   |  |  |

Aprés avoir sélectionné "Open Model", une fenêtre s'ouvre et vous pouvez ainsi sélectionner le fichier que vous souhaitez ouvrir.

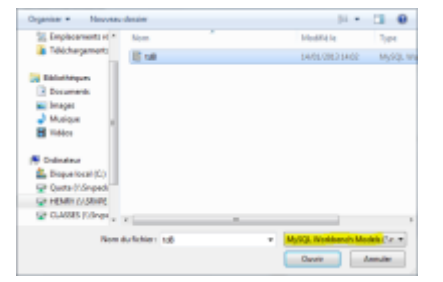

Vous ne pouvez ouvrir que des fichiers MySQL Workbench

Si vous avez bien ouvert votre fichier, vous pouvez alors accèder à votre base de donnée.

| V Physical Science                                                                                                    | El layer<br>els |                                                                                                    |          | - 10          |  |
|----------------------------------------------------------------------------------------------------|-----------------|----------------------------------------------------------------------------------------------------|----------|---------------|--|
| 📴 131                                                                                                    | ana 😳           |                                                                                                    |          |               |  |
| New Direct<br>and Decision<br>and All Teles<br>And Teles<br>And Teles<br>And Teles<br>And Teles<br>And Teles<br>And Teles<br>And Teles<br>And Teles |                 | and the second second s | besterer | - old possess |  |
| <ul> <li>Schema Printle</li> <li>9(8.5cripts)</li> </ul>                                                                                            | 944             |                                                                                                    |          |               |  |
| All has                                                                                                    | NB.             |                                                                                                    |          |               |  |

#### Accèder à une table de la base

Pour accèder à une table de votre base de donnée, il faut aller dans l'onglet "Tables" (voir image ci-dessous).

| Nodel Dreniew          |                    |          |             |                  | - |
|------------------------|--------------------|----------|-------------|------------------|---|
| Add Dagram             | EER Dager          |          |             |                  |   |
| * Physical Scher       | nata               |          |             | II II II +       | - |
| 📴 mydb<br>nydy, latera | ed7si3             | TDESI3   |             |                  |   |
| Tables (Elsen)         | ⇒                  |          |             |                  |   |
| Add Table<br>produte   | region allocations | commande | departement | ondutpercommande |   |

Aprés, vous n'avez plus cas sélectionner la table que vous souhaitez ouvrir. Par exemple, ici nous souhaitons ouvrir la table "client".

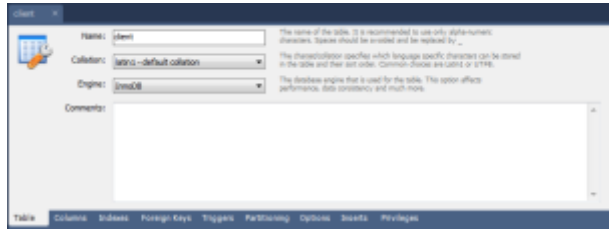

# Création d'une nouvelle table

Pour créer une nouvelle table, il faut aller dans l'onglet "Tables" et sélectionner "Add Table".

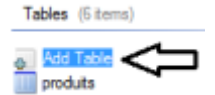

Il faut d'abord lui attribuer un nom.

From: http://slamwiki2.kobject.net/ - Broken SlamWiki 2.0

Permanent link: http://slamwiki2.kobject.net/si3/etudiants/td7/henry?rev=1358180800

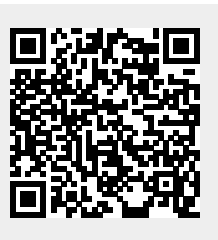

Last update: 2019/08/31 14:42